## CONFIGURAZIONE DI OUTLOOK CON PARAMETRI CASELLA DI POSTA GMAIL

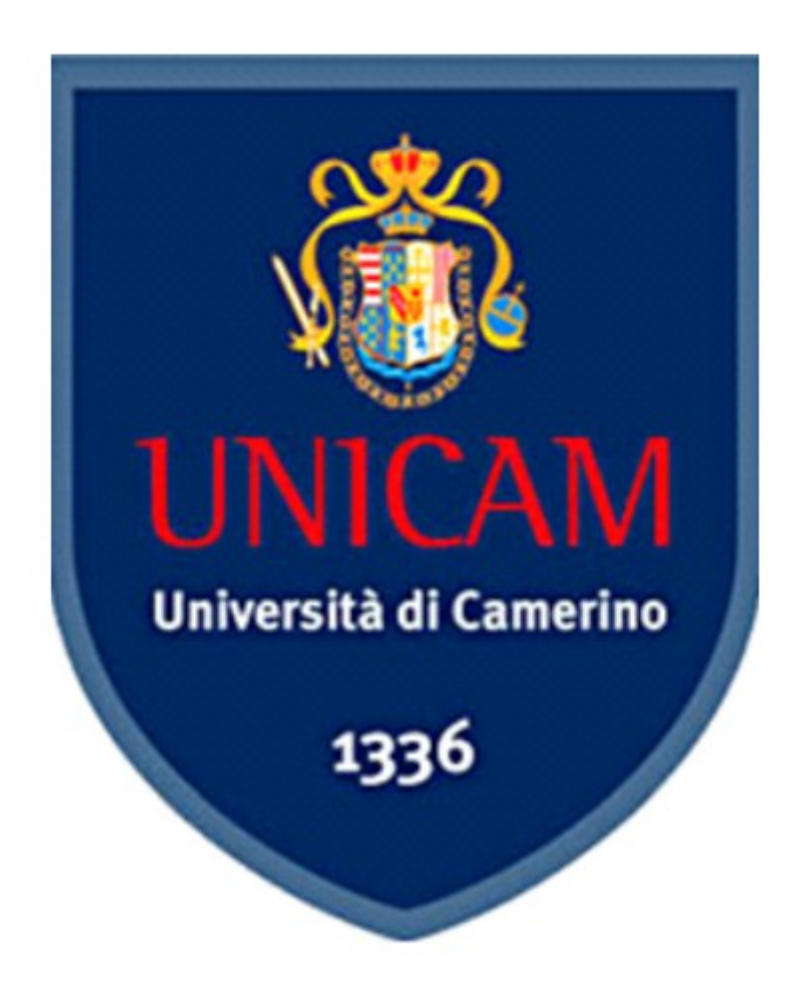

## CONFIGURAZIONE OUTLOOK.

• APRIAMO OUTLOOK

## • CLICCHIAMO SU "STRUMENTI"

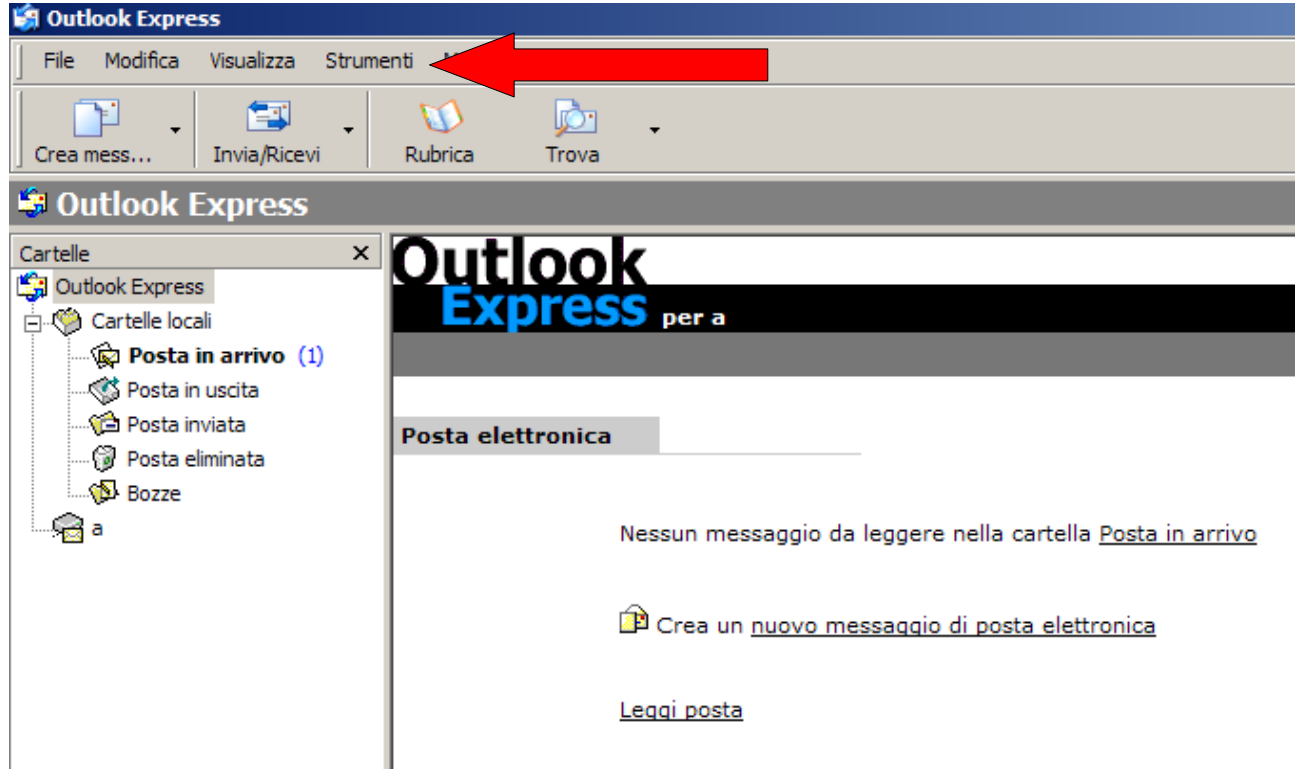

## • CLICCHIAMO SU "ACCOUNT"

| 🗿 Outlook Express        |                                     |
|--------------------------|-------------------------------------|
| File Modifica Visualizza | Strumenti Messaggio ?               |
|                          | Invia e ricevi                      |
| Crea mess Invia/Ricev    | Sincronizza tutto                   |
| Outlook Express          | Segna per la modalità non in linea  |
| Cartelle                 | Rubrica CTRL+MAIUSC+B               |
| Outlook Express          | Aggiungi il mittente alla Rubrica   |
| Posta in arrivo (1       | Regole messaggi                     |
|                          | Windows Messenger                   |
| 🖓 Posta inviata          | Disponibilità in linea 🕨            |
| 🞲 Posta eliminata        | Cartelle IMAP                       |
| a                        | Account                             |
|                          | Opzioni                             |
|                          | Drea un <u>nuovo messaggio di p</u> |
|                          | Leggi posta                         |
|                          |                                     |
|                          |                                     |
|                          | Newsgroup                           |

• Clicchiamo poi su "Aggiungi" e su "Posta elettronica"

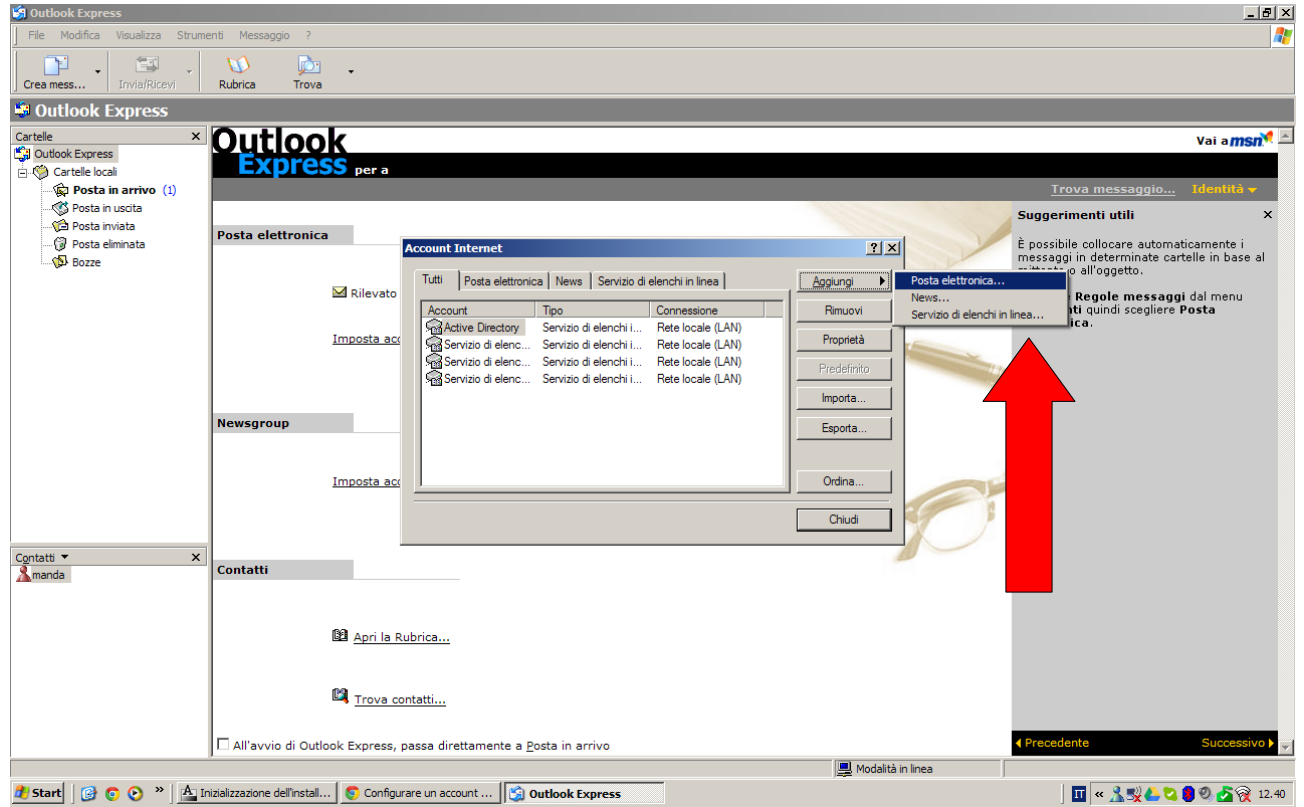

- Inseriamo i dati necessari;
  - Nome: "Nome Cognome"
  - Indirizzo posta: "nome.cognome@unicam.it"
  - Tipo account: "IMAP"
  - Server posta in arrivo: "imap.gmail.com"
  - Server posta in uscita: "smtp.gmail.com"

| Informazioni utente            | Prova impostazioni     |
|--------------------------------|------------------------|
| Nome:                          | Dopo aver immess impo  |
| Indirizzo posta elettronica:   | basso. È necessaria la |
| Informazioni server            | Denue incontraine      |
| Tipo account:                  |                        |
| Server posta in arrivo:        |                        |
| Server posta in uscita (SMTP): |                        |
| Informazioni accesso           |                        |

- Inserire i proprio dati di posta elettronica
  - Nome account: "Nome Cognome"
  - Password: "Password proprio account"
  - NON INSERIRE LA SPUNTA SULLA CASELLA DI SELEZIONE FINALE

| Connessione guidata Internet                                                                                                    |                                                             |                                           | ×                 |
|----------------------------------------------------------------------------------------------------|-------------------------------------------------------------|-------------------------------------------|-------------------|
| Accesso alla posta Internet                                                                                                    |                                                             |                                           | ×                 |
| Immettere il nome e la password dell'account<br>servizi Internet.                                                                                        | t di posta elettro                                          | nica forniti dal pro                      | vider di          |
| Nome account:                                                                                                    |                                                             |                                           |                   |
| Password:                                                                                                    | password                                                    |                                           | _                 |
| Se il provider di servizi Internet richiede l'utilizzo<br>password (SPA) per accedere all'account della<br>Accesso tramite autenticazione password di pr | o del sistema di a<br>a posta, selezion<br>rotezione (SPA). | autenticazione tra<br>are la casella di c | mite<br>controllo |
| Accesso tramite autenticazione password                                                                                                    | di protezione                                               |                                           |                   |
|                                                                                                    | < Indietro                                                  | Avanti >                                  | Annulla           |

- Cliccare su "AVANTI" e uscire dalla configuarazione
- Selezionare il nuovo account creato e scegliere "PROPRIETA"

| Tutti Posta elettronic                 | a News Servizio di                             | elenchi in linea                        | <u>A</u> ggiungi |
|----------------------------------------|------------------------------------------------|-----------------------------------------|------------------|
| Account                                | Tipo                                           | Connessione                             | Rimuovi          |
| Rand Active Directory                  | posta elettronica (pr<br>Servizio di elenchi i | Qualunque sia disp<br>Rete locale (LAN) | Proprietà        |
| Servizio di elenc<br>Servizio di elenc | Servizio di elenchi i<br>Servizio di elenchi i | Rete locale (LAN)<br>Rete locale (LAN)  | Predefinity      |
| Ragio Servizio di elenc                | Servizio di elenchi i                          | Rete locale (LAN)                       | Impor            |
|                                        |                                                |                                         | Esporta          |
|                                        |                                                |                                         | Ordina           |

- Compilare i seguenti campi:
  - Posta in arrivo (IMAP): 993
  - Posta in uscita (SMTP): 465 oppure 587
  - Nome account: "Nome Cognome"
  - Password: "Password proprio account"

| 😤 Proprietà - A 🛛 🙎 🗙                                                                                                    |  |  |  |  |  |
|----------------------------------------------------------------------------------------------------|--|--|--|--|--|
| Protezione Impostazioni avanzate IMAP<br>Generale Server Connessione                                                     |  |  |  |  |  |
| Informazioni sul server<br>Il server della posta in arrivo è: IMAP<br>Posta in arrivo (IMAP):<br>Posta in uscita (SMTP): |  |  |  |  |  |
| Server della posta in anivo Nome account:                                                                                |  |  |  |  |  |
| Password:<br>Memorizza password<br>Accesso tramite autenticazione password di protezione                                 |  |  |  |  |  |
| Server della posta in uscita                                                                                             |  |  |  |  |  |
|                                                                                                    |  |  |  |  |  |
| OK Annulla Applica                                                                                                    |  |  |  |  |  |

Clicchiamo "OK"